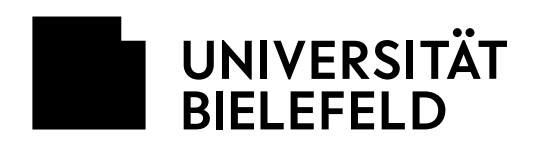

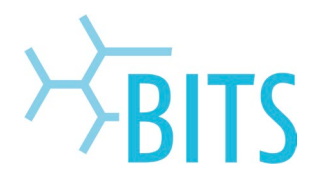

# LNAC

## 802.1X-Authentifizierung einstellen unter macOS

1. Das Apple-Menü (Apfel-Symbol oben links) anklicken und die "Systemeinstellungen ..." öffnen.

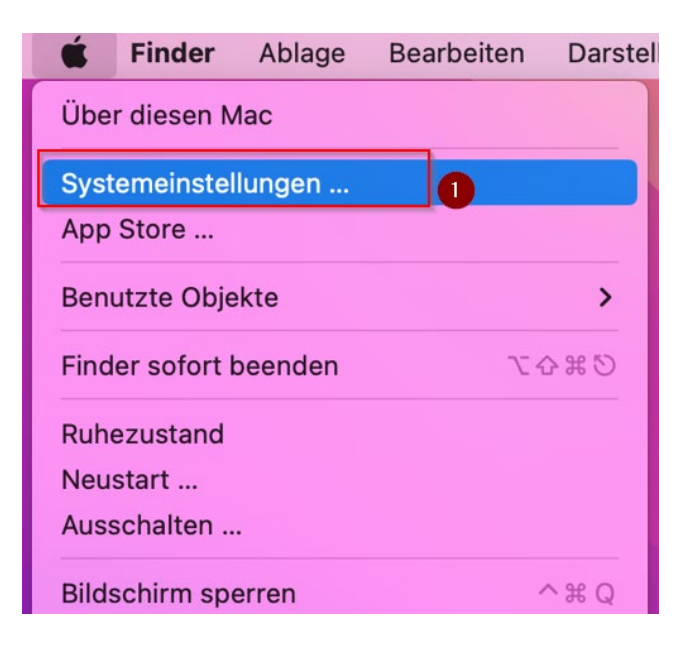

#### 2. Auf "Netzwerk" klicken.

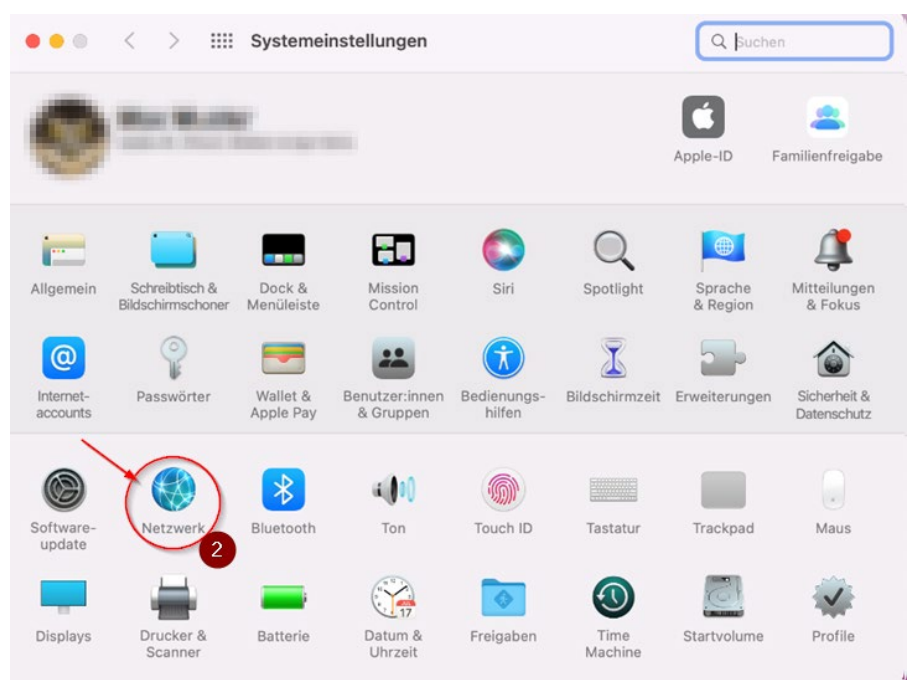

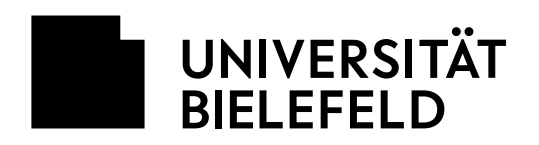

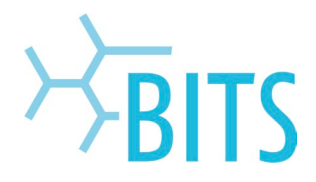

3. Links in der Liste die verwendete LAN-Verbindung wählen. Name und Position können in der Liste abweichen! Dann unten rechts auf "Weitere Optionen" klicken.

| Umgebung: Auto                                                                                                    | matisch 📀                                                                                                    |
|----------------------------------------------------------------------------------------------------|----------------------------------------------------------------------------------------------------|
| USB 10/11000 LAN   • Verbunden   • Verbunden   • Verbunden   • Verbunden   • Running   • Cisco Ancket Filter   • Running   • Cisco Ancket Filter   • Running   • Cisco Ancket Filter   • Verbunden   • Verbunden   • Verbunden   • Verbunden   • Nicht verbunden   • Nicht verbunden | atus: Verbunden<br>JUSB 10/100/1000 LAN* ist zurzeit aktiviert und hat die IP-<br>Adresse<br>eren: DHCP ©<br>esse:<br>esse:<br>uter:<br>esse:<br>esse:<br>of Tacking der IP-Adresse beschränken<br>bu kannst das Tracking deiner IP-Adresse beschränken, indem die IP-<br>Adresse vor bekannten Trackern in Mail und Safari verborgen wird. |
| + - ©.                                                                                                    | Weitere Optionen     ?     Zurücksetzen Anwenden                                                                                                    |

#### Ab macOS 13:

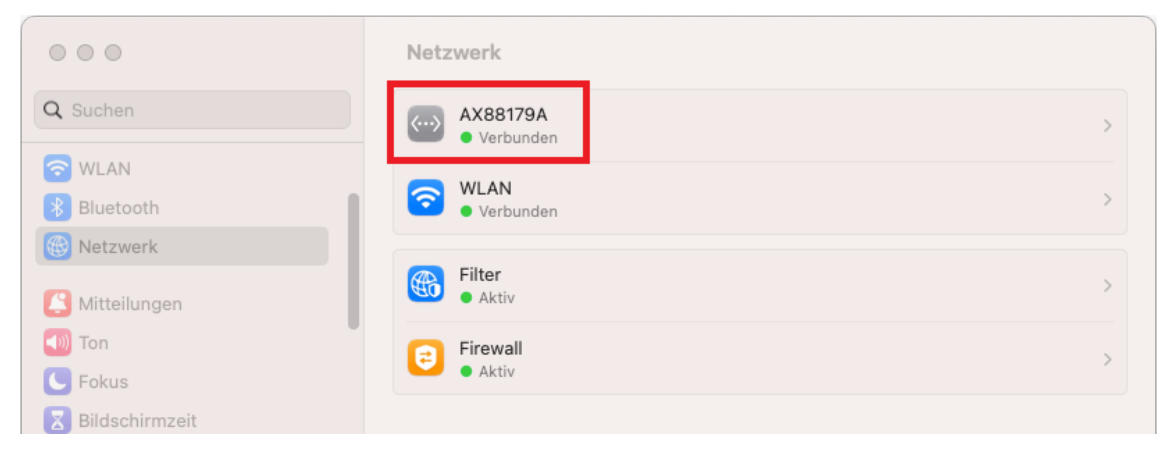

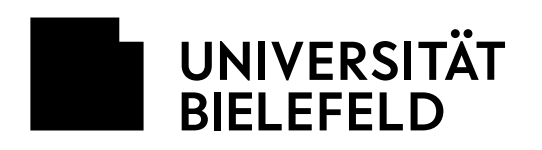

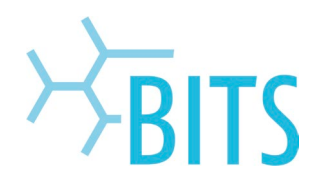

#### 4. Die Registerkarte "802.1X" anklicken.

|                    | 5                                          |                                            |                      |
|--------------------|--------------------------------------------|--------------------------------------------|----------------------|
| IPv4 konfigurieren | DHCP                                       | 0                                          |                      |
| IPv4-Adresse       | 100-10100-000                              | _D                                         | HCP-Lease* erneuerr  |
| Teilnetzmaske      | 36.36.36.1                                 | DHCP-Client-ID:                            |                      |
| Router             | 138-76-861                                 |                                            | (Falls erforderlich) |
| IPv6 konfigurieren | Automatisch                                | •                                          |                      |
| Router:            | 10000-000001                               |                                            |                      |
|                    | IPv6-Adresse                               |                                            | Präfix-Länge         |
|                    | 491 (180-184) (196)<br>991 (180-184) (196) | () Torano and And<br>Long Bone () and Figh |                      |
|                    |                                            |                                            |                      |
|                    |                                            |                                            |                      |

### Ab macOS 13:

| AX88179A<br>• Verbunden<br>TCP/IP<br>DNS<br>WINS | Verwende ein Konfigurationsprofil, um ein 802.1X-Profil zu deinem System hinzuzufügen.<br>Weitere Informationen erhältst du von dem:der Systemadmin. |
|--------------------------------------------------|----------------------------------------------------------------------------------------------------|
| 802.1X                                           | Automatische Verbindung aktivieren                                                                                                    |
| Proxies<br>Hardware                              |                                                                                                    |
|                                                  | Abbrechen OK                                                                                                    |

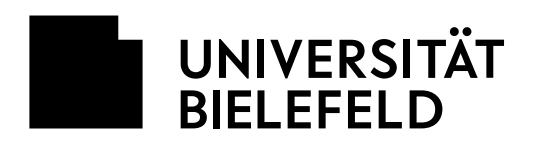

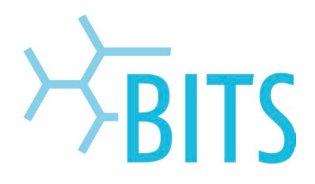

5. Den Haken unten links "Automatische Verbindung aktivieren" herausnehmen und mit "OK" bestätigen.

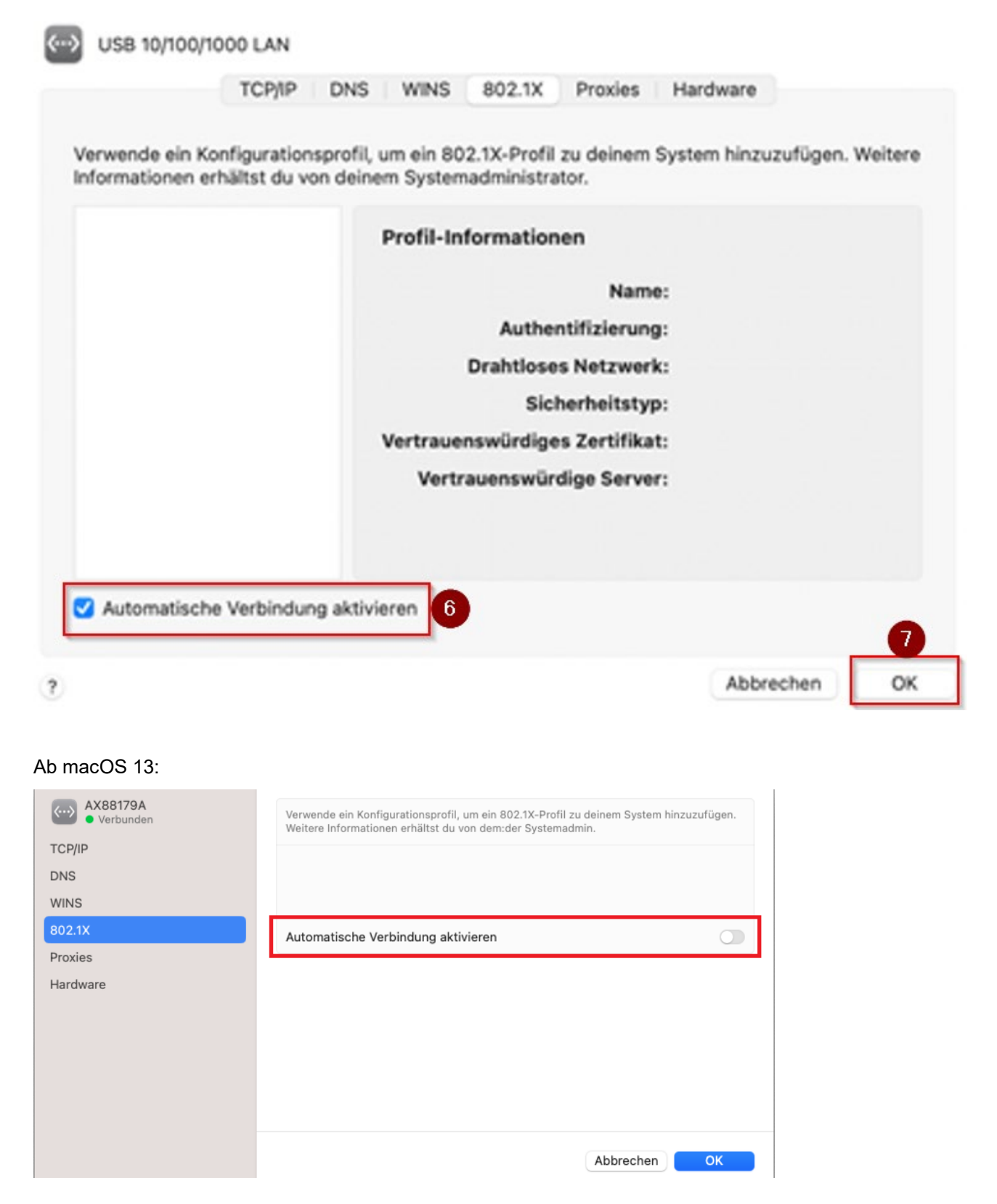

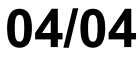